## Purchasing - Posting Detail after Posting Payable/s via Pay Vouchers Screen

## Posting Payable/s via Pay Voucher Screen

After posting payable/s via Pay Vouchers screen (See How to Post Payments via Pay Vouchers Screen), **Batch Posting Detail** screen opens. The screen shows the payables along with its reason on the **Description** column if it is successfully posted or not.

| Pay Vou | ichers                                   |                                  |            |             |                 |       |         | ^ □ ×    |
|---------|------------------------------------------|----------------------------------|------------|-------------|-----------------|-------|---------|----------|
| Undo    | Print Post Process Payment Select Due Da | ite Reload Export - Close        |            |             |                 |       |         |          |
| Detail  |                                          |                                  |            |             |                 |       |         |          |
| Date I  | Paid: 01/26/2016 🗐 Bank Account: Sar     | nple Bank                        | ✓ Balance: | -222,160.38 | Payment Method: | Check |         | ~        |
| Q, Op   | pen Voucher 🔡 Layout 🔍 Filter Record     | is (F3)                          |            |             |                 |       |         |          |
| _ ν     | Patch Pasting Dataila                    |                                  |            |             |                 |       | Payment | Withheld |
| - N     | Batch Posting Details                    |                                  |            |             |                 | ^ 🗆 X | 0.00    | 0. 🔺     |
| □ N     | Close                                    |                                  |            |             |                 | )     | 0.00    | 0.       |
| C 0     | Details                                  |                                  |            |             |                 | )     | 0.00    | 0.       |
| C 0     |                                          |                                  |            |             |                 | P     | 0.00    | 0.       |
| 0       | Q Open III Layout Q Filter Recor         | ds (F3)                          |            |             |                 | P     | 0.00    | 0.       |
|         | Record No                                | Description                      |            |             |                 | P     | 0.00    | 0.       |
|         | PAY-30                                   | Transaction successfully posted. |            |             |                 | P     | 0.00    | 0.       |
|         | PAY-31                                   | Transaction successfully posted. |            |             |                 |       | 0.00    | 0.       |
|         |                                          |                                  |            |             |                 | 2     | 0.00    | 0.       |
|         |                                          |                                  |            |             |                 | 2     | 0.00    | 0.       |
|         |                                          |                                  |            |             |                 | l l   | 0.00    | 0.<br>•  |
| •       |                                          |                                  |            |             |                 |       |         | •        |
|         | Posted = 2 Failed = 0                    |                                  |            |             |                 | 5     | 0.00    |          |
| 00      | ⑦ ✿ ♀ ⊠ Ready                            |                                  |            |             |                 |       |         |          |

## Posting Payable/s via Pay Bills Screen

After posting payable/s via Pay Bills screen (See How to Post Payments via Pay Vouchers Screen), **Batch Posting Detail** screen opens. The screen shows the pay bills along with its reason on the **Description** column if it is successfully posted or not.

| <b>()</b> F | Pay Bill | ls      |                                                 |           |           |             |         |          |       |          |            |              |           |          |            |      |      | * <b>-</b> |
|-------------|----------|---------|-------------------------------------------------|-----------|-----------|-------------|---------|----------|-------|----------|------------|--------------|-----------|----------|------------|------|------|------------|
| M           | 0        |         |                                                 |           |           | 1           |         |          |       |          |            |              |           |          |            |      |      |            |
| Un          | do       | Print   |                                                 | Post      | Select Du | 9<br>e Date | Reload  | Export   | Close |          |            |              |           |          |            |      |      |            |
| D           | ate Pai  | id:     | 01/26                                           | 5/2016    | 🖪 Bar     | ik Acco     | unt:    | Sample B | ank   |          | ➤ Balance: | -1,130,887.5 | Payment M | lethod:  | Check      |      |      | ¥          |
| C           | 🔪 View   | / Bill  |                                                 | ayout 🗸   | 💡 Filt    | er Reco     | rds (F3 | )        |       |          |            |              |           |          |            |      |      |            |
| E           | Ver      | ndor II | 2                                               | Compar    | ıy        | Due         | Date    | Bill #   | Vendo | r Bill # | Terms      | Bill Total   | Discoun   | Interest | Amount Due | Paym | ent  | With       |
| E           | 000      | 0100    | 🇊 Ba                                            | atch Post | ing Deta  | ils         |         |          |       |          |            |              |           |          |            |      | 0.00 | <b>^</b>   |
|             | 000      | 0100    | /                                               |           |           |             |         |          |       |          |            |              | 0.00      | (        |            |      |      |            |
|             | 000      | 100     |                                                 |           |           |             |         |          |       |          |            |              | 0.00      | _        |            |      |      |            |
|             | 000      | 100     | Close                                           |           |           |             |         |          |       |          |            |              | 0.00      |          |            |      |      |            |
| E           | 000      | 0100    | 🔍 View 🖶 Layout 👻 💡 Filter Records (F3)         |           |           |             |         |          |       |          |            |              | 0.00      | _        |            |      |      |            |
| E           | 000      | 0100    | Record No Description                           |           |           |             |         |          |       |          | 0.00       | ,            |           |          |            |      |      |            |
| E           | 000      | 0100    | PAY-469 Posting negative amount is not allowed. |           |           |             |         |          |       | 0.00     | 1          |              |           |          |            |      |      |            |
| E           | 000      | 0100    | PAY-470 Transaction successfully posted. 0      |           |           |             |         |          |       |          | 0.00       | 1            |           |          |            |      |      |            |
| E           | 000      | 0100    | PAY-471 Transaction successfully posted.        |           |           |             |         |          |       |          |            | 0.00         | (         |          |            |      |      |            |
|             | 004      | 1408    | 8                                               |           |           |             |         |          |       |          |            |              | 0.00      | -        |            |      |      |            |
|             | 000      | 100     |                                                 |           |           |             |         |          |       |          |            | 0.00         |           |          |            |      |      |            |
| 4           |          |         |                                                 |           |           |             |         |          |       |          |            |              |           |          |            |      |      | •          |
|             |          | _       |                                                 |           |           |             |         |          |       |          |            |              |           |          |            |      | 0.00 |            |
| 0           | و ی      | 2 0     | Post                                            | ed = 2    | Failed =  | = 1         |         |          |       |          |            |              |           |          |            |      |      |            |
|             |          |         | 0                                               | 9 🤉 🛛     | 🖻 Read    | у           |         |          |       |          |            |              |           |          |            |      | F    |            |

## Posting Payable/s via Pay Bills Screen

After posting payable/s via Pay Bills screen (See How to Post Payments via Pay Vouchers Screen), Batch Posting Detail screen opens.

| 🌀 Pay Bills    |                 |                       |                     |                        |              |                     |             |         |           | × • × |
|----------------|-----------------|-----------------------|---------------------|------------------------|--------------|---------------------|-------------|---------|-----------|-------|
|                | <b>1</b>        | 1 🔿 🗖                 |                     |                        |              |                     |             |         |           |       |
|                |                 |                       |                     |                        |              |                     |             |         |           |       |
| Undo Print     | Post Select Due | e Date Reload Close   |                     |                        |              |                     |             |         |           |       |
| Date Paid: 06/ | 15/2015 🔤 Ban   | k Account: TE         |                     | Y Balanc               | e: 507,722.5 | 51 Payment Method   | : Check     |         |           | *     |
| 🔍 View Bill 🗧  | Layout - 😽 V-0  | 0 ×                   |                     |                        |              |                     |             |         |           |       |
| Vendor ID      | Company         | Due Date Bill #       | Vendor Bill # Term  | ns Bill Total          | Discoun I    | Interest Amount Due | Payment     | Withhel | Reference | Memo  |
| V-002          | Test Vendor     | 07/10/2015 BL-45680   | 564 5%              | 10 Net 30 20.00        | 1.00         | 0.00 20.00          | 0.00        | 0.00    |           |       |
| V-001          | Juan Dela Cruz  | 07/15/2015 BL-45682   | INV-100 5% :        | 10 Net 30 20.00        | 1.00         | 0.00 20.00          | ) 19.00     | 0.00    |           |       |
| V-001          | Juan Dela Cruz  | Batch Posting Details | 1107 404 PA         | (A NILL DA DE DA       | 1 77         | 0.00 05.00          | × → → → → → | 0.00    |           |       |
| V-001          | Juan Dela Cruz  |                       |                     |                        |              |                     | 10          | 0.00    |           |       |
| V-002          | Test venuor     |                       |                     |                        |              |                     | 10          | 0.95    |           |       |
|                |                 | Close                 |                     |                        |              |                     |             |         |           |       |
|                |                 | 🔍 View 🕋 Layout 🗸 📍   | Filter Records (F3) |                        |              |                     |             |         |           |       |
|                |                 | Record No             | Description         |                        |              |                     |             |         |           |       |
|                |                 | PAY-14721             | Transaction         | n successfully posted. |              |                     |             |         |           |       |
|                |                 | PAY-14722             | Transaction         | n successfully posted. |              |                     |             |         |           |       |
|                |                 |                       |                     |                        |              |                     |             |         |           |       |
|                |                 | Posted = 2 Eailed = 0 |                     |                        |              |                     |             |         |           |       |
|                |                 | Roady                 |                     |                        |              |                     |             |         |           |       |
|                | Į               | U Ready               |                     |                        |              |                     |             |         |           |       |
| •              |                 |                       |                     |                        |              |                     |             |         |           | +     |
|                |                 |                       |                     | 110                    | 5.5          | 0 11                | 0 0         |         |           |       |
| 🕜 🙆 🖓 Ready    | /               |                       |                     |                        |              |                     |             |         |           |       |
|                |                 |                       |                     |                        |              |                     |             |         |           |       |

The screen shows the pay bills along with its reason on the **Description** column if it is successfully posted or not.

| Record No | Description                      |
|-----------|----------------------------------|
| PAY-14721 | Transaction successfully posted. |
| PAY-14722 | Transaction successfully posted. |